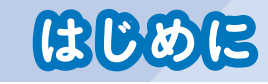

ばんざい しょうがっこう ひとり たい たんまつ くば 現在の小学校では一人に1台、ノートパソコンやタブレットなどの端末が配られて います。その端末で、Google Workspace for Education (以下、Google <sup>ッークスペース</sup> Workspace)というサービスを使って授業を進めている学校が多くあります。 「自分でできる! めざせ! Google Workspace for Educationマスター」 シリーズは、授業や学校生活で役立つ Google Workspace アプリの使い方について いのです。

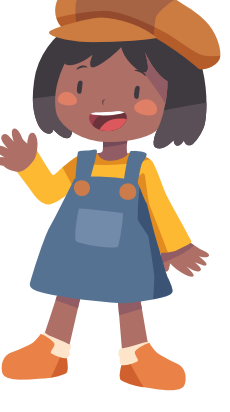

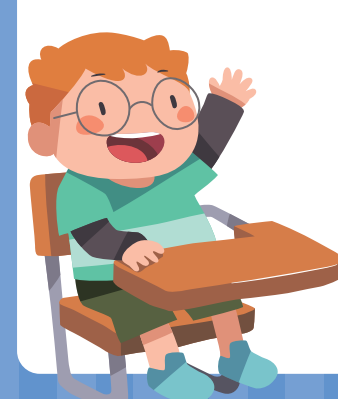

「③ Google マップ™、Google フォーム ほか」では、地図アプリやアンケー トを取るアプリなど、さまざまなアプリを紹介します。友だちと交流したり、勉 強方法を広げたりと、 学校生活を豊かにするアプリばかりです。みなさんが使い 始めるきっかけとなればうれしく思います。

つまずきやすい操作も、画面の写真と一緒に一つ一つやさしく解説しているの で、この本を読めば、Google Workspaceを使いこなせるようになるでしょう。  $\sigma \rightarrow \sigma \pi$  みなさんも、Google Workspaceマスターをめざして練習しましょう!

|                                | <b>306</b>                                                    |    |
|--------------------------------|---------------------------------------------------------------|----|
| Google Chrome<br>ブラウザ          | インターネットで検索しよう・・・・・・・・・・・・・・・・・・・・・・・・・・・・・・・・・・・・             | 4  |
| <sup>ダーグル</sup><br>Google マップ  | <sup>ち ず</sup> 地図を検索してみよう・・・・・・・・・・・・・・・・・・・・・・・・・・・・・・・・・・・・ |    |
| <sup>ダーグル</sup><br>Google フォーム | アンケートを取ろう                                                     |    |
| Google Meet                    | ビデオ会議を開こう                                                     | 17 |
| Google カレンダー                   | までい とうろく<br>予定を登録しよう・・・・・・・・・・・・・・・・・・・・・・・・・・・・・・・・・・・・      | 22 |
| がまった。<br>端末の基本知識               | りゃしん と<br>写真を撮ろう・・・・・・・・・・・・・・・・・・・・・・・・・・・・・・・・・・・・          |    |
| Chrome<br>猫画キャンバス              | えを描いてみよう                                                      |    |

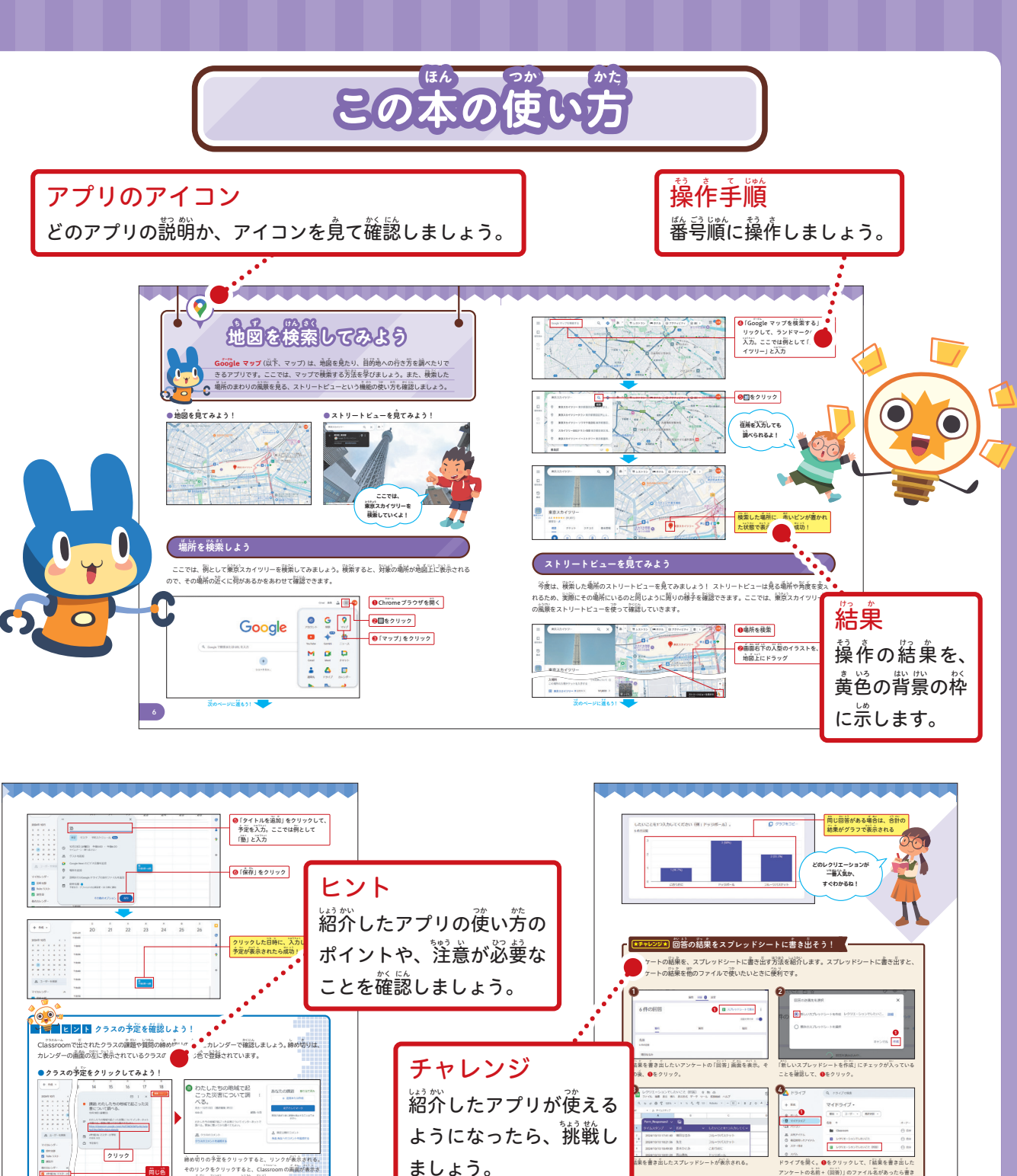

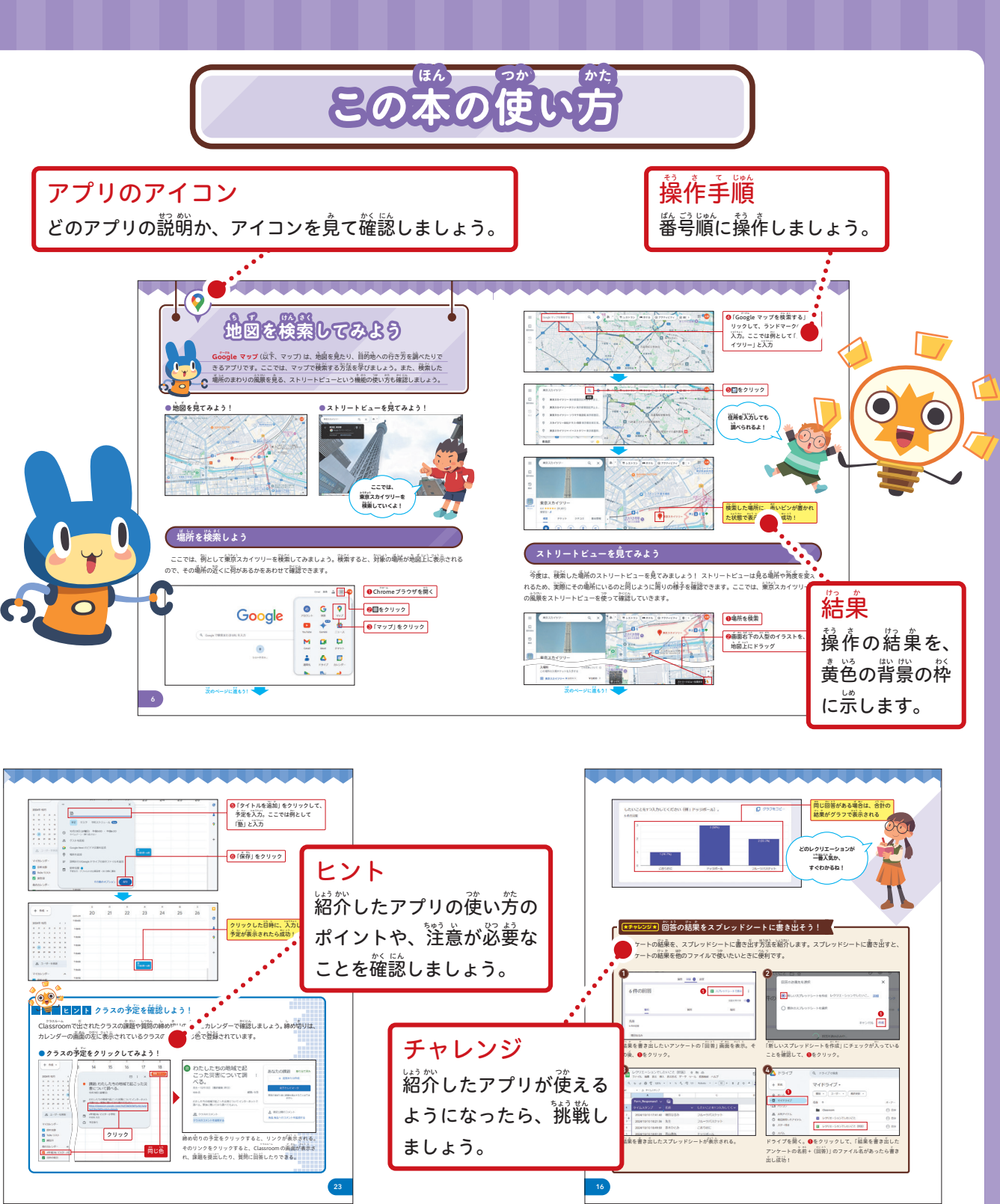

本書に掲載した会社名、プログラム名、システム名、サービス名等は一般に各社の商標または登録商標です。 本文中では™、®は必ずしも明記していません。 本書の内容は、2024年12月時点のものです。 サービス・ソフトウェアのアップデートに伴い、変更されることがあります。

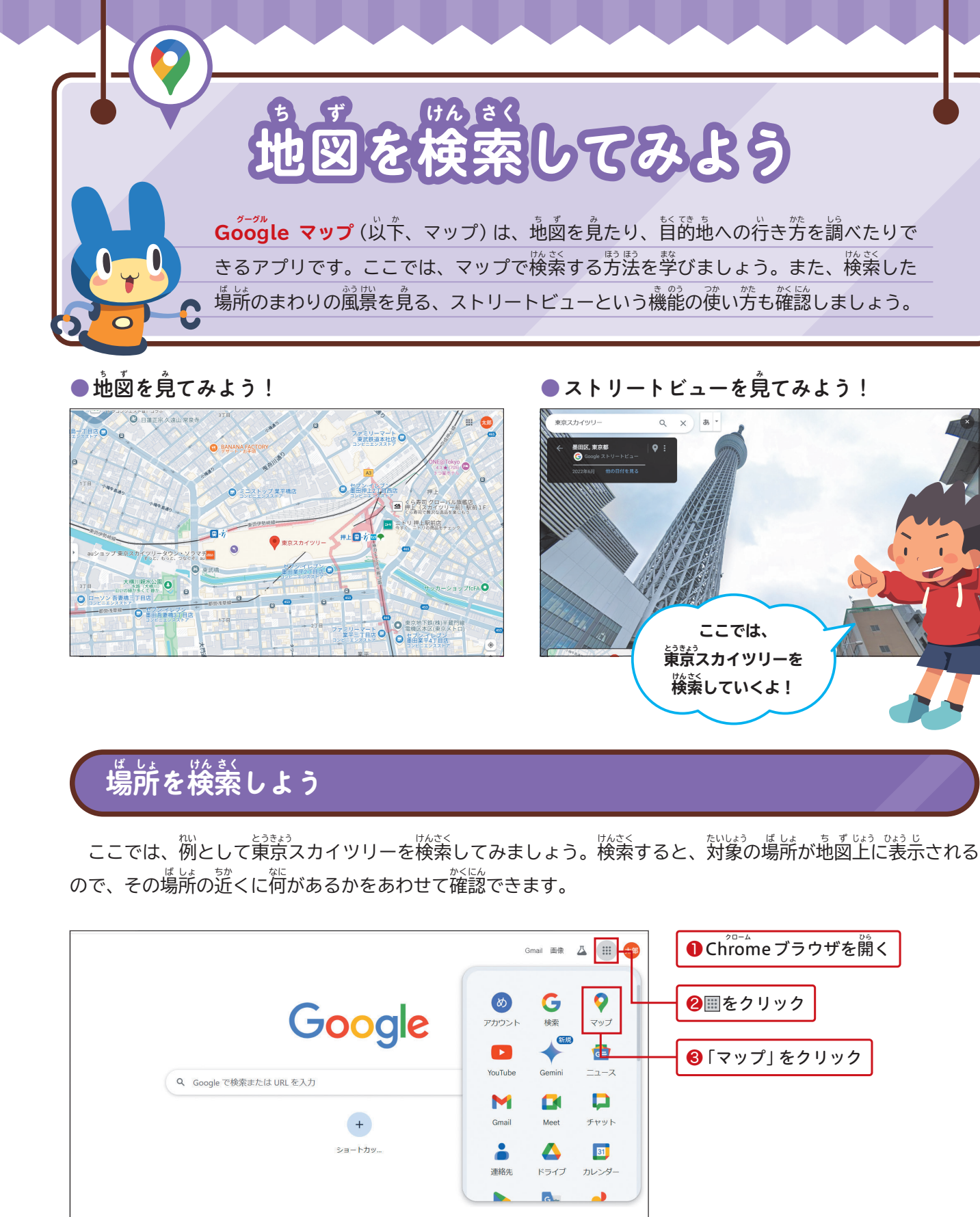

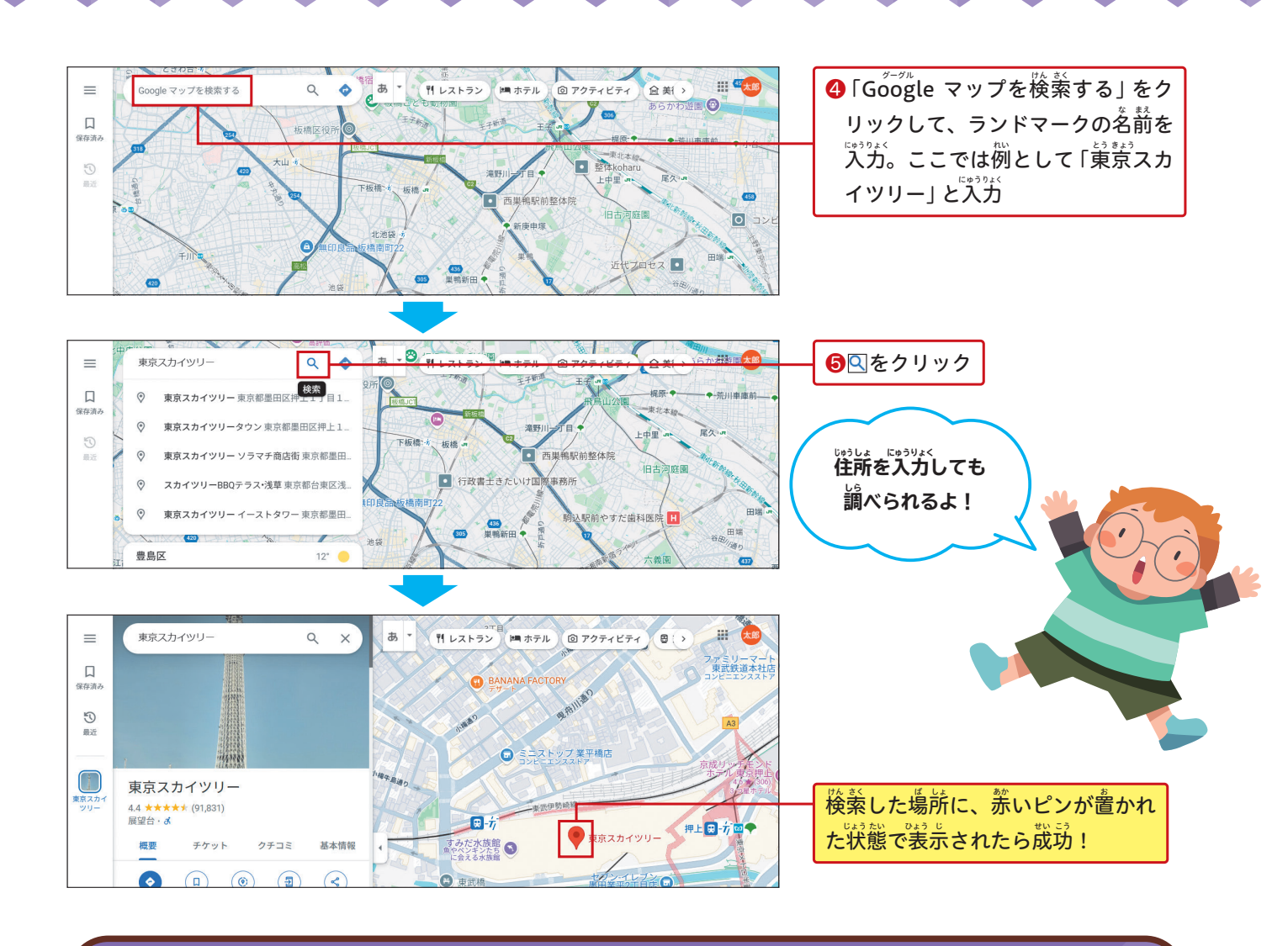

## ストリートビューを見てみよう

今度は、検索した場所のストリートビューを見てみましょう! ストリートビューは見る場所や角度を変えられるため、実際にその場所にいるのと同じように周りの様子を確認できます。ここでは、東京スカイツリー周辺の風景をストリートビューを使って確認していきます。

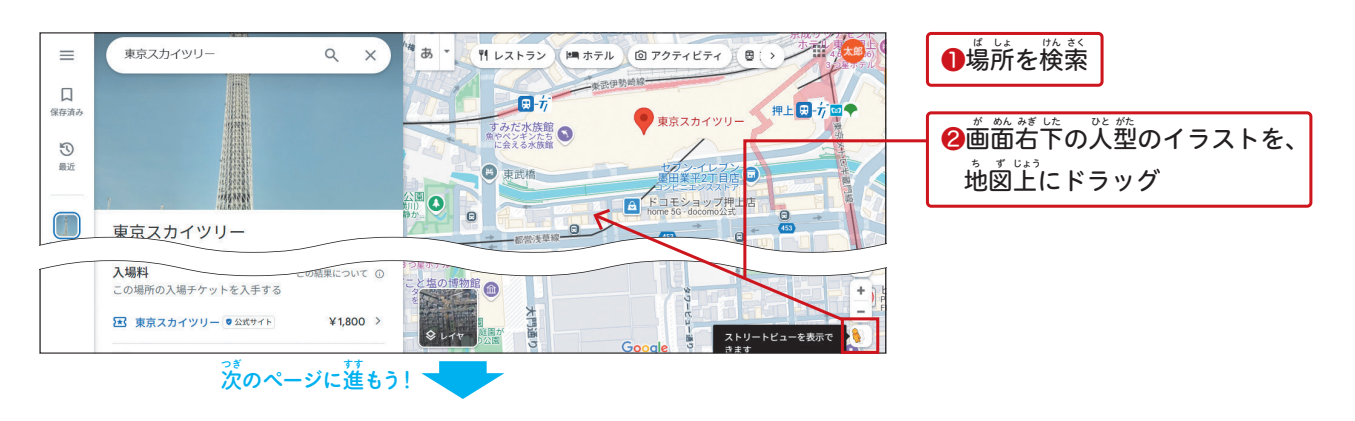

☆のページに進もう! ▼

### クラスルーム Classroomのリンクから会議に参加しよう

みなさんや差だちが開いた会議はChatで送られてきたリンクから、先生が Google Classroom (以た、  $2^{j_{2,2,l-\Delta}}$  ひら かいぎ  $2^{j_{2,2,l-\Delta}}$  かいぎ  $2^{j_{2,2,l-\Delta}}$  かい だ Classroom)を使って開いた会議はClassroomの会議のリンクから参加できます。ここではClassroomの会 き 議のリンクから参加する方法を紹介します。

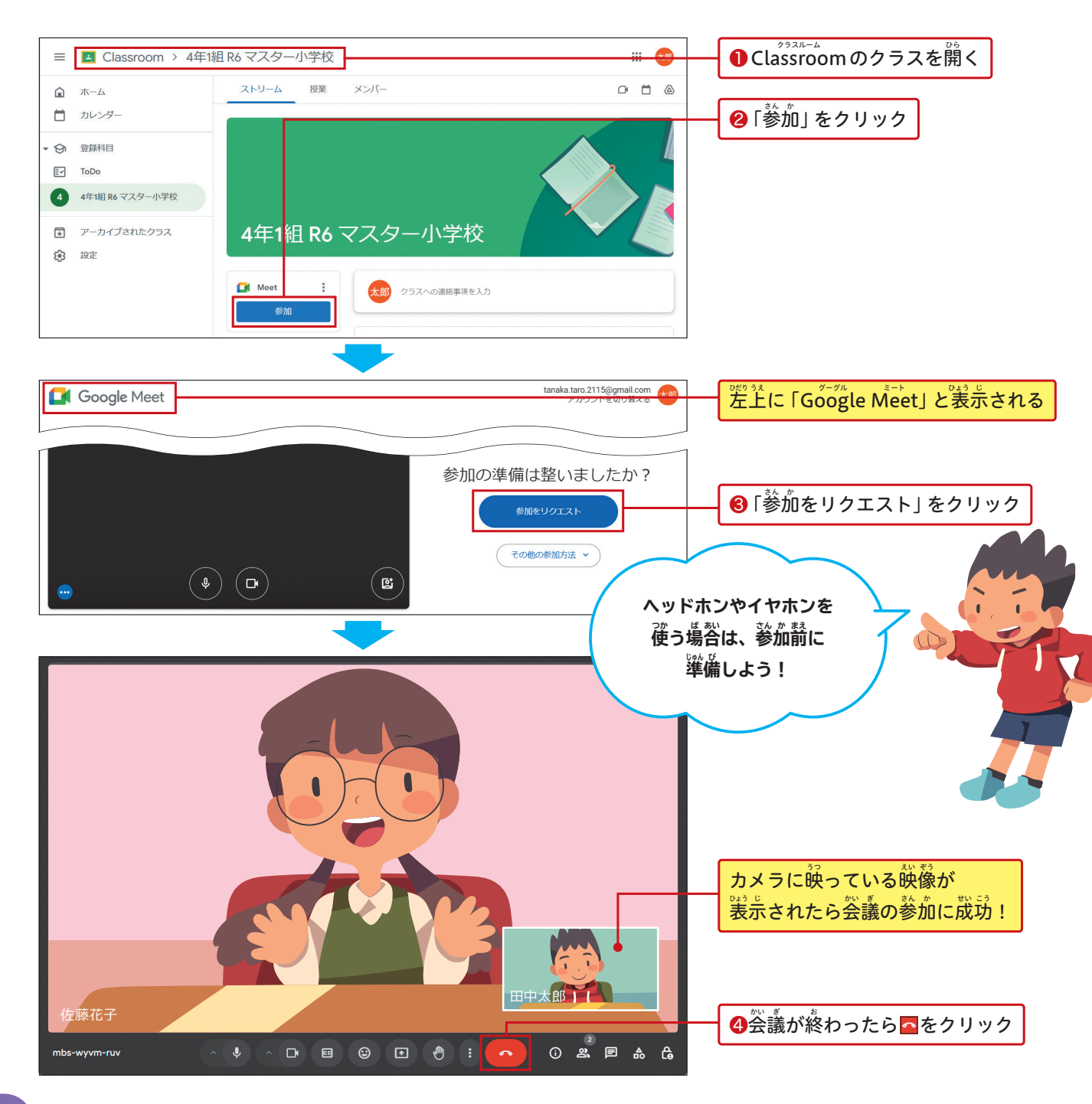

# 会議に参加する前に設定を確認しよう

うに、参加する前に必ずビデオとマイクの確認をしましょう。

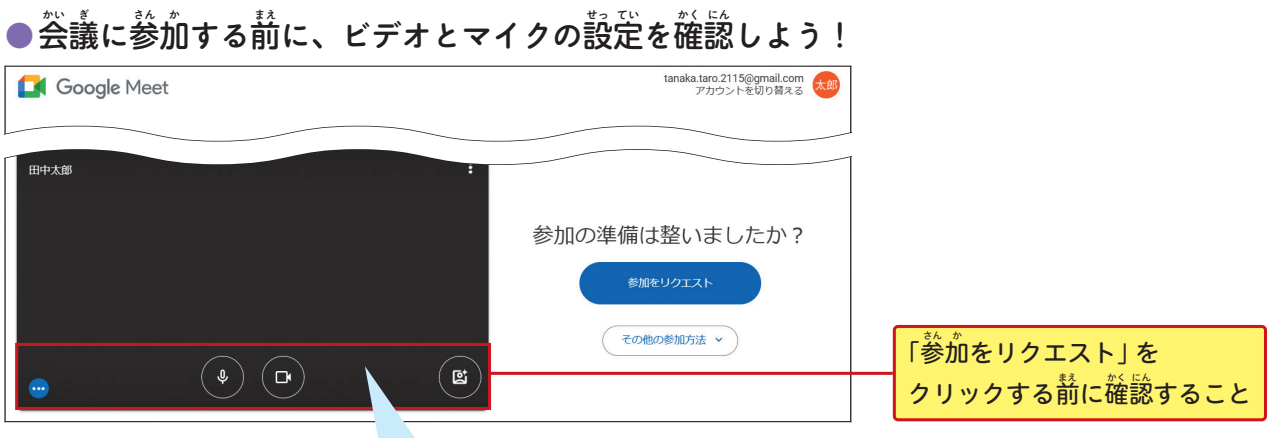

### ● ビデオ・マイクがオンの状態のとき

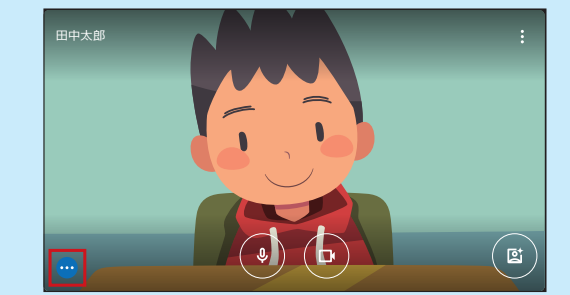

ビデオもマイクも使える状態。きちんと顔が映っているか確 ビデオもマイクも使えない状態。マイクを使えるようにした 認しよう。また、マイクが普を拾うと…が勤くため、マイ クに向かって話して、…が動くか確認しよう。

## ● ビデオ・マイクの許可がオフの状態のとき

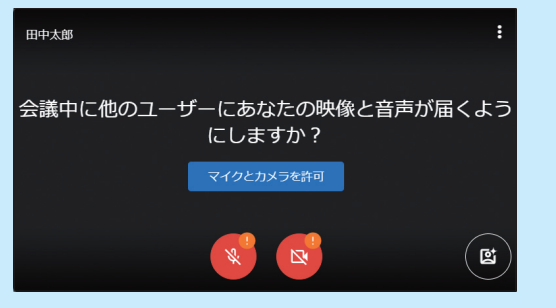

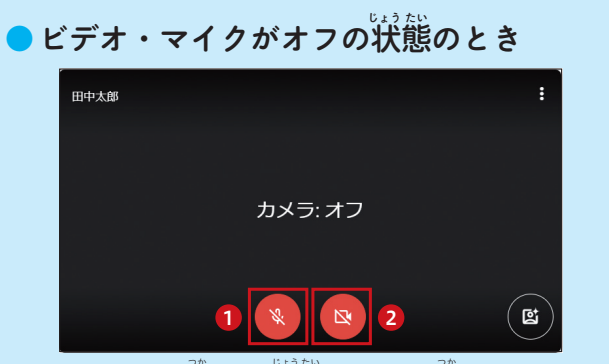

い場合は1、ビデオを使えるようにしたい場合は2をクリッ ク。

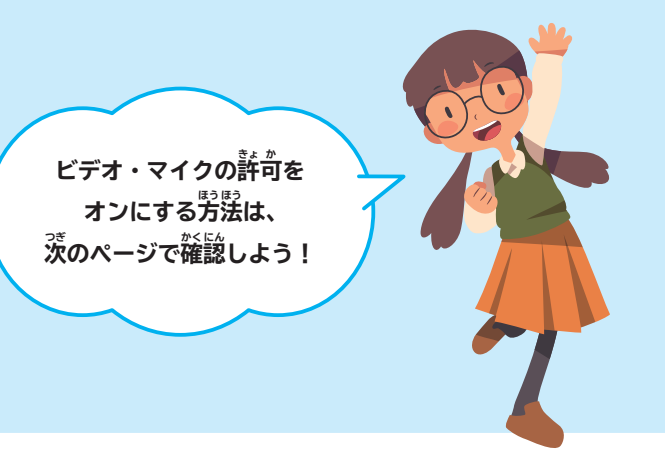